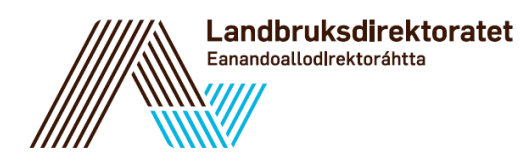

## Hvordan finner jeg tilskuddsbrevet mitt i Altinn?

Tilskuddsbrevet ditt finner du i foretaket ditt sin meldingsboks i Altinn. Du må logge inn i Altinn for å komme inn i meldingsboksen. Nedenfor finner du en steg-for-steg veiledning som viser hvordan du finner tilskuddsbrevet ditt.

## 1. Gå til <u>www.altinn.no</u> og klikk på «Min meldingsboks»

| enklere dialog med det offentlige                                |                                                                                                    |                         |            |                 |                                               |                                   |
|------------------------------------------------------------------|----------------------------------------------------------------------------------------------------|-------------------------|------------|-----------------|-----------------------------------------------|-----------------------------------|
| Forsider Min meldingsboks                                        | Skjema og tjenester                                                                                                    | Starte og drive bedrift | Min profil | Tilgangsstyring | Hjelp                                         |                                   |
| Aktuelle skjema og tjenes<br>Du finner forhåndsutfylte skjema og | Starte og<br>drive bedrift                                                                                                    |                         |            |                 |                                               |                                   |
| Skatteoppgjøret                                                  | 8                                                                                                    |                         |            |                 |                                               |                                   |
| Klage på likningen                                               |                                                                                                    |                         |            | 2               | Aktuelle saker»                               |                                   |
| Bli e-bruker: Elektronisk post fra S                             | katteetaten                                                                                                    |                         |            | 5 - S           | Logg ut av Altinn når du bruker Google Chrome |                                   |
| Samordnet registermelding - regis                                | (19.06.2013)<br>Måten Google Chrome fungerer på gjør at du ikke nød<br>om du lukker nettleseren uten å ha logget ut via Logg<br>alle som bruker Google Chrome å bruke Logg ut-knapp |                         |            |                 |                                               |                                   |
| Aa-melding (Melding til Arbeidsgive                              |                                                                                                    |                         |            |                 |                                               |                                   |
| Mitt kundeforhold - lån og tilskudd                              |                                                                                                    |                         |            |                 |                                               |                                   |
| Søk i skjema og tjenester<br>(navn eller nummer)                 |                                                                                                    | Sø                      |            |                 |                                               |                                   |
| (                                                                |                                                                                                    |                         | <u> </u>   |                 | Slik brukes skattepengene                     | 24,3 milliarder skattekror<br>vei |

2. Etter at du har klikket på «Min meldingsboks» blir du bedt om å logge inn via ID-porten, der du kan velge mellom fire innloggingsmetoder. Velg den av de fire metodene som passer deg best.

Velg elektronisk ID:

| MinID      | MinID<br>Med kode fra SMS eller<br>PIN-kodebrev | > |
|------------|-------------------------------------------------|---|
| I=I banklD | BankID<br>Med kodebrikke fra banken din         | > |
| buypass    | Buypass<br>Med smartkort og kortleser           | > |
| COMMFIDES  | Commfides<br>Med USB-pinne                      | > |

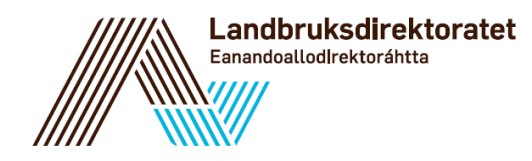

3. For å få tilgang til tilskuddsbrevet er det viktig at du velger riktig aktør. Velg det **foretaket** som søkte om tilskudd som aktør.

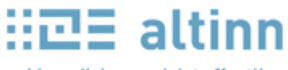

| enklere | dialog | med | det | offe | ntlig | e |
|---------|--------|-----|-----|------|-------|---|
|         |        |     |     |      |       |   |

| Forsiden                 | Min meldingsboks | Skjema og tjenester |                                                           | Starte og drive bedrift | Profil   | Tilgangsstyring |  |  |  |
|--------------------------|------------------|---------------------|-----------------------------------------------------------|-------------------------|----------|-----------------|--|--|--|
| Til min behandling       |                  | •                   | ▼ Velg hva som skal vises i listen – ▼ Til min behandling |                         |          |                 |  |  |  |
| Venter på andre          |                  | ۲                   | Oen jeg representerer nå. Velg aktør:                     |                         |          |                 |  |  |  |
| Arkivert                 |                  |                     |                                                           |                         |          |                 |  |  |  |
| Samlesider og e-dialoger |                  |                     | Vis flere                                                 | an property.            | <i>.</i> |                 |  |  |  |

4. Når du har valgt riktig aktør, vil du få opp meldingen med tilskuddsbrevet i listen lenger ned på siden. Klikk på meldingen.

| Forsiden                    | Min meldingsboks | Skjema og tjenester                                                 | Starte og drive bedrift                                                                      | Profil                      | Tilgangsstyring |  |  |  |  |  |
|-----------------------------|------------------|---------------------------------------------------------------------|----------------------------------------------------------------------------------------------|-----------------------------|-----------------|--|--|--|--|--|
| Til min behandling          |                  | ▼ Velg hva som s                                                    | ▼ Velg hva som skal vises i listen – ▼ Til min behandling                                    |                             |                 |  |  |  |  |  |
| Venter på andre<br>Arkivert |                  | <ul> <li>Den jeg represer</li> <li>Alle jeg kan repre</li> </ul>    | <ul> <li>Den jeg representerer nå. Velg aktør:</li> <li>Alle jeg kan representere</li> </ul> |                             |                 |  |  |  |  |  |
| Samlesider                  | og e-dialoger    |                                                                     |                                                                                              |                             | Oppdater        |  |  |  |  |  |
| Avansert søk                |                  | Arkivér eller sle                                                   | tt flere elementer                                                                           |                             |                 |  |  |  |  |  |
|                             |                  | Element 1 - 50 av 21<br>Tittel<br>Dato↓<br>Tilskuddsb<br>28:01 2015 | 8<br><b>rev for produksjonstilskudd</b><br>12:03:43   Fra: Landbruksdirekt                   | <b>i jordbruk</b><br>oratet | et              |  |  |  |  |  |

5. Når du åpner meldingen, ligger tilskuddsbrevet som et vedlegg i meldingen. Klikk på vedlegget, og du får åpnet tilskuddsbrevet som en pdf-fil.

|                                                                                                    | 🤮 🖬 🔤 🔤 🔤 representerer nå 🖷 🕬 🖬 🖬 🖬 🖬 👘 👘                                                                          |  |  |
|----------------------------------------------------------------------------------------------------|----------------------------------------------------------------------------------------------------|--|--|
| < Tilbake til Min meldingsboks                                                                                                    |                                                                                                    |  |  |
| A Mottatt melding: Tilskotsbrev for produksjonstilskot i jordbruket                                                                                                    | Dato mottatt: 28.01.2015 09:47:48<br>Mottaker:<br>Avsender: Landbruksdirektoratet<br>Dato åpnet:04.02.2015 08:05:02 |  |  |
|                                                                                                    |                                                                                                    |  |  |
| Tilskotsbrev for produksjonstilskot i jordbruket<br>Tilskotsbrevet ditt med vedtak om produksjonstilskot i jordbruket er no tilgjengeleg. Du kan sjå det ved å opne PDF-dokumentet som ligg under denne teksten.<br>Klagefrist er 3 veker frå tilskotsbrevet er motteke. Meir informasjon om produksjonstilskot finn du på www.landbruksdirektoratet.no. Alle spørsmål om<br>produksjonstilskot skal rettast til kommunen din.                     | Følgende mottakere har fått varsel om denne meldingen:<br>-<br>-<br>-                                               |  |  |
| Elektronisk kommunikasjon<br>Det er no innført ein hovudregel om at all kommunikasjon mellom deg og staten skal skje på nett. Me varslar deg difor via SMS- og/eller e-post når me har informa<br>til deg, og du vil finne informasjonen her i meldingsboksen din. Kontaktinformasjonen er henta frå produksjonstilskotssøknaden din. Hugs å oppdatere<br>kontaktinformasjonen i neste søknad, dersom du har nytt mobilnummer eller e-postadresse. | sjon Dersom du ønsker det, kan du videresende denne meldingen.                                                      |  |  |